#### Web of Science

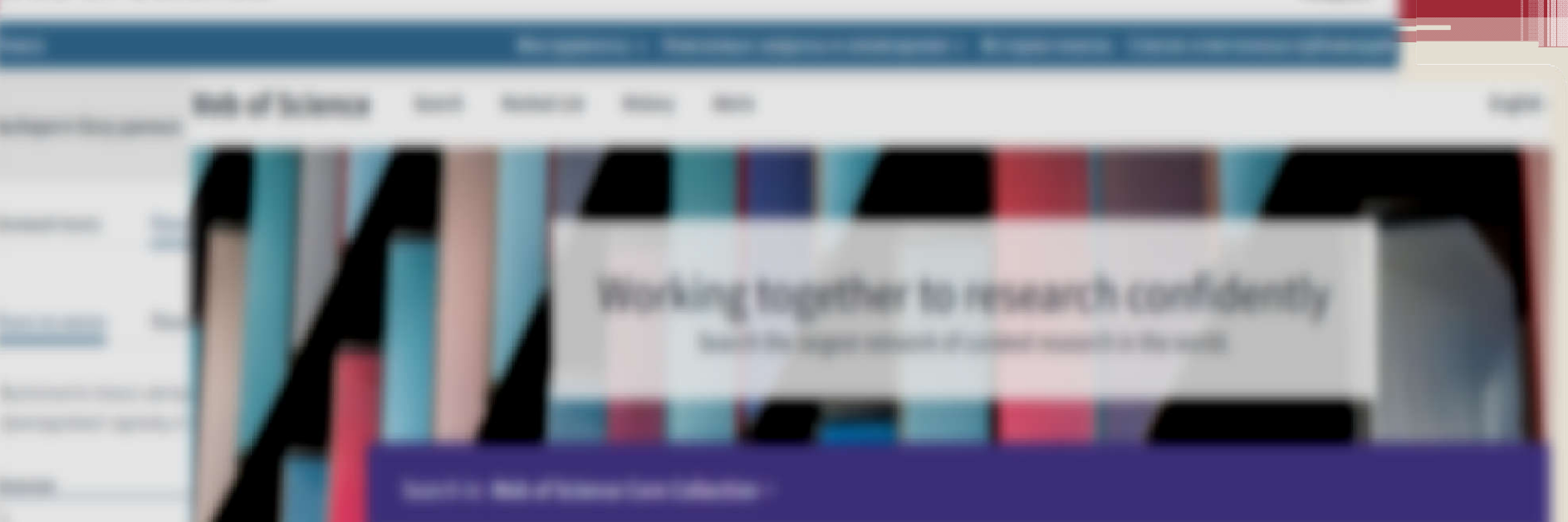

# Профиль автора в Web of Science :

# индекс Хирша, ResearcherID

И Т.Д.

Аналитические данные Web of Science – это точный и достоверный источник информации для оценки научной работы.

Компания Clarivate <u>не является издателем</u>, ее базовые принципы : независимость и беспристрастность.

#### 1. <u>Доступ к БД Web of Science с компьютеров университета.</u>

Регистрация и авторизация возможна, но не обязательна. Адрес - <u>https://apps.webofknowledge.com/</u>

В рамках Национальной подписки доступно несколько баз данных (публикации с 1975 года); полноценный поиск информации.

#### 2. <u>Доступ к БД Web of Science с домашнего компьютера.</u>

Авторизация обязательна. Первичная регистрация - только с компьютеров ПГУПС. Каждые 6 месяцев необходимо заходить в базу данных с компьютера на территории ПГУПС для актуализации своей регистрации. Адрес - <u>https://apps.webofknowledge.com/</u>

В рамках Национальной подписки доступно несколько баз данных (публикации с 1975 года); полноценный поиск информации.

Обратите внимание: интерфейс русскоязычный, но поиск идет только на английском языке!

Для работы с авторским профилем регистрация / авторизация в WoS и Publons обязательны.

Актуализировать свою запись может только автор!

Исправление профиля автора одинаково при любом доступе в Web of Science (и с компьютером ПГУПС, и из дома).

Аффилиация (организация и ее местонахождение) имеет большое значение для идентификации автора!

При этом:

упоминание всех мест работы важно для статистики публикационной активности каждой из организаций;

публикационная активность автора складывается при сборе всех работ в одном профиле, только тогда видна актуальная картина и по количеству работ, и по числу цитирований, и по индексу Хирша.

#### Символы усечения БД Web of Science (совпадают с БД Scopus):

- \* звездочка означает любую группу символов или отсутствие символов;
- **\$** знак доллара обозначает один символ или его отсутствие;
- ? вопросительный знак обозначает любой одиночный символ.

БД WoS находится в процессе перехода к новому интерфейсу с новыми возможностями, а также в процессе создания корректного авторского профиля. В середине - конце этого года вероятна работа на полностью обновленной платформе. Просим внести изменения в авторский профиль для повышения рейтинга нашего университета.

Исправление профиля :

1) Необходима регистрация в БД WoS и Publons (в Publons используйте логин и пароль, сделанные для WoS). Регистрация возможна только с компьютеров на территории ПГУПС.

Если Вы ранее регистрировались в WoS, но не помните свой пароль, тогда используйте подсказку «забыли пароль». На указанный при регистрации почтовый ящик (он же логин) придет ссылка для подтверждения.

Web of Science Крупнейший в мире независимый от издательств указатель цитирования и интеллектуальная пл Регистрация Вход для организации Зарегистрируйтесь, указав свою группу Адрес электронной почты организации или региональную принадлежность ÷ Выберите организацию Пароль Выполнить Запомнить меня на этом компьютер Нет доступа? Войти Вы по-прежнему сможете сохранять Забыли пароль? список своих индексированных публикаций Web of Science,

Если Вы не помните, под каким почтовым ящиком (логином) регистрировались, попробуйте по очереди прописать все ваши почтовые ящики. В случае ошибочных ящиков появится текст с красным шрифтом.

| Email address Send verification email Problems resetting your password? | Reset your password<br>Please provide the email address that you<br>used when you signed up for your Clarivate<br>Analytics product or service.<br>We will send you an email that will allow you<br>to reset your password. |
|-------------------------------------------------------------------------|----------------------------------------------------------------------------------------------------|
| No account exists for the specified email address.<br>Email address     | Reset your password<br>Please provide the email address that you<br>used when you signed up for your Clarivate                                                                                                    |
| Send verification email Problems resetting your password?               | We will send you an email that will allow you to reset your password.                                                                                                    |

Не забывайте, что в новом пароле д.б. не менее 8-9 знаков, из них : не менее 1 цифры, не менее 1 буквы на латинице в верхнем и 1 буквы в нижнем регистре, а также не менее 1 символа (например \_ , @ , % , ~ ).

Если Вы не помните ничего, у Вас нет Researcher ID (он создавался при регистрации несколько лет назад в формате : 1 прописная буква – 4 цифры – год регистрации), а в архиве Вашего почтового ящика нет входящих писем от Web of Science, то проще зарегистрироваться заново.

# 2) Авторизируйтесь в WoS. Проверьте наличие публикаций по бета-версии поиска по автору.

Не забывайте про символы усечения при сложных вариантах транслитерации имени и фамилии автора.

| Поиск                       | Инструменты –                                                                                                    | Поисковые запросы и оповещения 👻 И                                                  | История поиска Список отмеченных публика            |
|-----------------------------|----------------------------------------------------------------------------------------------------|-------------------------------------------------------------------------------------|-----------------------------------------------------|
| Выберите баз                | и данных Web of Science Core Collection                                                                                          |                                                                                     |                                                     |
| Базовый поиск               | Поиск по автору                                                                                                    | Расширенный поиск                                                                   |                                                     |
| Поиск по имени              | поиск по идентификатор Web of Science ResearcherID или ORCID                                                                     |                                                                                     |                                                     |
| Выполните по<br>принадлежат | иск автора, чтобы просмотреть данные о нем. Запись автора пред<br>одному и тому же автору. На странице записи автора можно заяви | тавляет собой набор документов Web of S<br>ъ об авторстве или проверить запись авто | Science Core Collection, которые, вероятно,<br>opa. |
| Фамилия                     | Имя и инициалы отчества                                                                                                    |                                                                                     |                                                     |
| sapo*nikov                  | ·                                                                                                    |                                                                                     | Поиск Требуется помощь с поиском? ④                 |

# 3) Рекомендуем внимательно просмотреть все списки работ всех авторов с подходящей транслитерацией ФИО. Можно сделать ограничение по организациям.

| (o Web of Science Core Collection)                                                                                                    | POD BEIA                                                                                   |                                                                                                    |                                                                                                    |                                 |
|----------------------------------------------------------------------------------------------------|--------------------------------------------------------------------------------------------|----------------------------------------------------------------------------------------------------|----------------------------------------------------------------------------------------------------|---------------------------------|
| Уточнение результатов Сброс                                                                                                    | Отсортировано по сте                                                                       | пени соответствия 👻                                                                                                    |                                                                                                    | < <u>1</u> из 1 ►               |
| Имя автора 🔫                                                                                                    | Выбрать все                                                                                |                                                                                                    | Выбрать записи, содержащие документы одного автора                                                                                                    | Просмотр комбинированной записи |
| Организации         Еттарот Alexander I St. Petersburg<br>State Transport University         Research Institute of Fisheries &<br>Oceanography         ACAD SCI MOSSR                                                        |                                                                                            | к названия: Sapozhniko<br>r названия: Sapozhniko<br>r St. Petorsburg State Tra<br>RUSSIA<br>Годы<br>1972 - 2020<br>шкации ▼ | v, VV Sapozhnikov, V. V. дополнительно<br>insport University<br>Ведущие журналы<br>ОКЕАNOLOGIYA, OCEANOLOGY, AUTOMATION AN<br>CONTROL                                                  | ND REMOTE                       |
| Russian Academy of Sciences     Univ Railway Engn     AcAD SCI REPUBL MOLDOVA     ALL RUSSIAN FISHERY & OCEANOG INST     Adelphi University     Aikimbayev's Kazakh Scientific Centre     for Quarantine & Zoonotic Diseases | 2. Sapozhnikov<br>Antrepnarusku<br>Emperor Alexande<br>ST PETERSBURG, I<br>Документы<br>70 | r, V. V.<br>названия: Sapozhniko<br>ri St. Petersburg State Tra<br>RUSSIA<br>Годы<br>1974 - 2020                            | , VV Sapozhnikov, Valery дополнительно<br>Insport University<br>Ведущие журналы<br>AUTOMATION AND REMOTE CONTROL, EAST-WEST<br>SYMPOSIUM, 2017 IEEE EAST-WEST DESIGN & TEST<br>(EWDTS) | DESIGN & TEST<br>SYMPOSIUM      |

## 4) Выберите профили, где есть Ваши работы, создайте комбинированную запись.

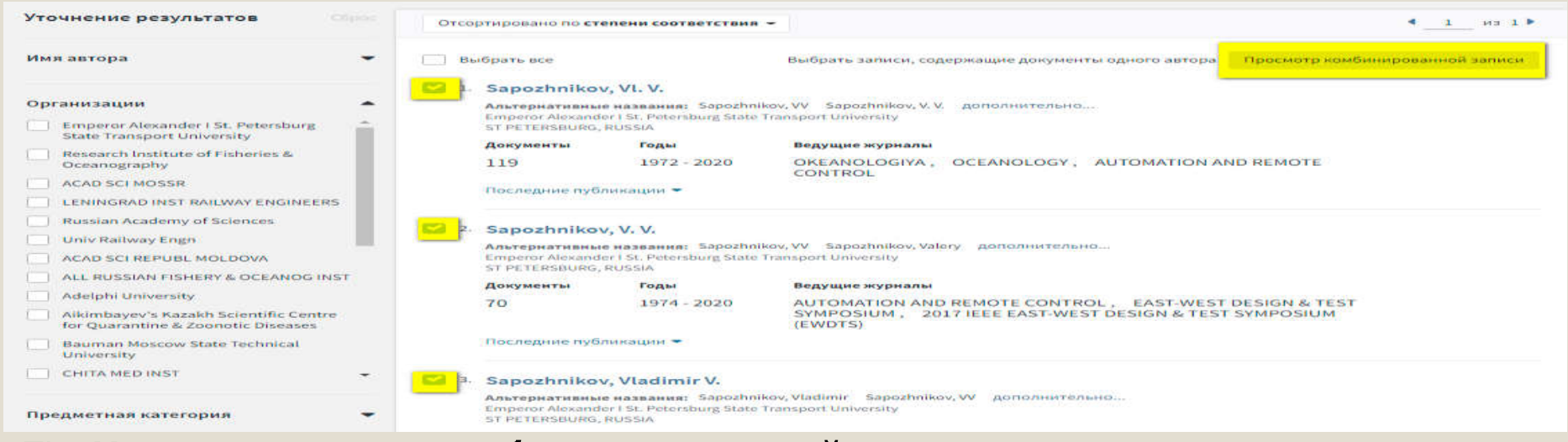

## 5) Кликните «заявить об авторстве этой записи» и начните редактировать профиль в Publons.

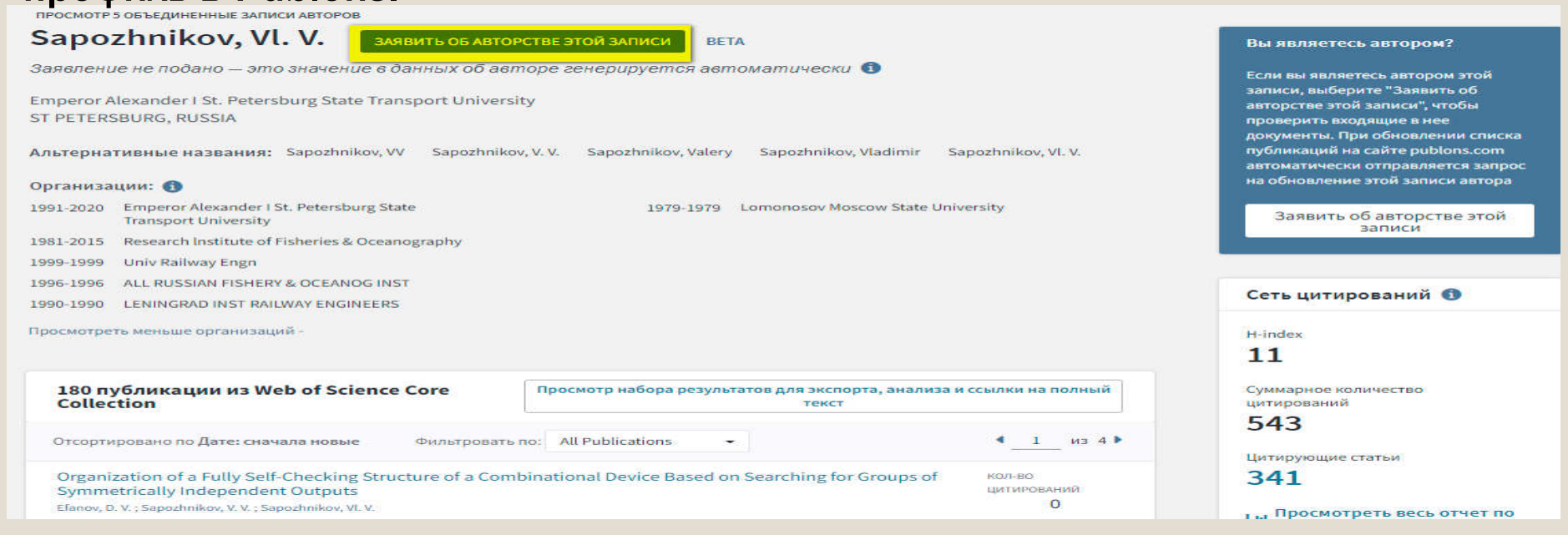

#### 6) Для Publons используйте логин и пароль, сделанные для WoS.

-

Sign in

| / / / /                                                                     |                                                         |                                                                                                    |                                                                                                    |
|-----------------------------------------------------------------------------|---------------------------------------------------------|----------------------------------------------------------------------------------------------------|----------------------------------------------------------------------------------------------------|
| атернативные названия: Sapozhnikov, VV                                      | Sapozhnikov, V. V. Sapozhniko                           | v, Valery Sapozhnikov, Vladimir Sapozhnikov, Vl. V.                                                                                                    | публикаций на сайте publons.com<br>автоматически отправляется запрок                                                                                                    |
| ганизации: 🚯                                                                |                                                         |                                                                                                    | на обновление этой записи автора                                                                                                    |
| 1-2020 Emperor Alexander I St. Petersburg State<br>Transport University     | 197                                                     | 9-1979 Lomonosov Moscow State University                                                                                                    | Заявить об авторстве этой записи                                                                                                    |
| 1-2015 Research Institute of Fisheries & Oceanogr                           | Потребовать признан                                     | ия прав собственности на эту запись автора Web of  🕷                                                                                                    |                                                                                                    |
| 9-1999 Univ Railway Engn                                                    | Science                                                 |                                                                                                    |                                                                                                    |
| 6-1996 ALL RUSSIAN FISHERY & OCEANOG INST                                   | Заявление об авторстве эт                               | ой записи Это не ваша запись, но вы хотите                                                                                                    | Сеть цитирований 🚯                                                                                                    |
| 0-1990 LENINGRAD INST RAILWAY ENGINEERS                                     | путем регистрации новой у                               | учетной внести некоторые изменения?                                                                                                    |                                                                                                    |
| смотреть меньше организаций -                                               | использованием имени по                                 | льзователя и записи, написанные не этим автором, а                                                                                                    | H-index                                                                                                    |
|                                                                             | пароля web от science и пос<br>подтверждения прав собст | следующего кем-то другим,<br>венности. помогите нам исправить данную запись.                                                                                                    | 11                                                                                                    |
| 180 публикации из Web of Science Co<br>Collection                           | Заявить об авторстве эт<br>Publons                      | ой записи на                                                                                                    | Суммарное количество цитирований                                                                                                    |
| Отсортировано по Лате: сначала новые                                        |                                                         |                                                                                                    | 543                                                                                                    |
|                                                                             | for a la la cara                                        | Publons — это общедоступный профиль и частная панель, с                                                                                                    | Цитирующие статьи                                                                                                    |
| Organization of a Fully Self-Checking Structu                               | publons                                                 | помощью которой исследователи могут управлять, отслеживать,                                                                                                    | 341                                                                                                    |
| Efanov, D. V. ; Sapozhnikov, V. V. ; Sapozhnikov, VI. V.                    |                                                         |                                                                                                    |                                                                                                    |
| AUTOMATIC CONTROL AND COMPUTER SCIENCES                                     |                                                         | Publons — это продукт, разработанный группой Web of Science,<br>которая входит в Clarivate Network.                                                                                                    | цитированию                                                                                                    |
| Том 54 Выпуск 4 Страница 279-290 Опубликог                                  |                                                         |                                                                                                    |                                                                                                    |
|                                                                             |                                                         |                                                                                                    |                                                                                                    |
| Organization of a Fully Self-Checking Structur                              | e of a Combinational Device B                           | sased on Searching for Groups of Kon-Bo                                                                                                    | Позиция автора                                                                                                    |
|                                                                             |                                                         |                                                                                                    |                                                                                                    |
| publons BROWSE CON                                                          | AMUNITY FAG Q                                           | LOG                                                                                                    | N REGISTER WEB OF                                                                                                    |
|                                                                             |                                                         |                                                                                                    |                                                                                                    |
|                                                                             |                                                         |                                                                                                    |                                                                                                    |
| or already have an account with o                                           | ne of the                                               | <ul> <li>Trusted citation metrics, automatically imported from the second second s</li></ul> | om the Web of Science                                                                                                    |
| above products, please sign in with<br>credentials for that service to star | t using                                                 | Core Collection                                                                                                    |                                                                                                    |
| Publons. Learn more about regist<br>Publons here                            | ering for                                               | <ul> <li>Your verified peer review and journal editing histor</li> </ul>                                                                                                    | y, powered by                                                                                                    |
|                                                                             |                                                         | Publisher OV supposed and soft scholarly journals                                                                                                    | and the state of the state of t |
|                                                                             | (A)                                                     | <ul> <li>Published v summarising your scholarly impact as<br/>peer reviewer.</li> </ul>                                                                                                    | an author, editor and                                                                                                    |
| Register to continue with Publo                                             | ns                                                      |                                                                                                    |                                                                                                    |
|                                                                             |                                                         | Malalana ana ana ana ana a                                                                                                    |                                                                                                    |
|                                                                             |                                                         | Project Dathbard - Summary                                                                                                    |                                                                                                    |
| Equal address                                                               |                                                         | The second second secon       |                                                                                                    |
|                                                                             |                                                         | 18 544 13" 39,4 53,5                                                                                                    |                                                                                                    |
|                                                                             |                                                         | * 36 13 2.1                                                                                                    |                                                                                                    |
| Password                                                                    | O                                                       |                                                                                                    |                                                                                                    |
|                                                                             |                                                         |                                                                                                    |                                                                                                    |
| Re-enter password.                                                          | ۲                                                       | واوار راجور الجرور                                                                                                    |                                                                                                    |
|                                                                             |                                                         |                                                                                                    |                                                                                                    |
| First Name                                                                  |                                                         |                                                                                                    |                                                                                                    |
|                                                                             |                                                         |                                                                                                    |                                                                                                    |
| Last Name                                                                   |                                                         |                                                                                                    |                                                                                                    |
|                                                                             |                                                         |                                                                                                    |                                                                                                    |
| 4iEiP 3                                                                     |                                                         |                                                                                                    |                                                                                                    |
|                                                                             |                                                         |                                                                                                    |                                                                                                    |
| Captcha                                                                     |                                                         |                                                                                                    |                                                                                                    |
|                                                                             |                                                         |                                                                                                    |                                                                                                    |
|                                                                             |                                                         |                                                                                                    |                                                                                                    |
| or register using                                                           |                                                         |                                                                                                    |                                                                                                    |
|                                                                             |                                                         |                                                                                                    |                                                                                                    |
|                                                                             |                                                         |                                                                                                    |                                                                                                    |
|                                                                             |                                                         |                                                                                                    |                                                                                                    |

# 7) В Publons внимательно просмотрите список работ, поставьте галки около Ваших публикаций, сохраните изменения.

| -  | Me<br>Dashboard summary                               | Impor             | rt from W              | leb of Science (complimentary access for Publons use                                             | va)               |                                                     |                 | ^    |
|----|-------------------------------------------------------|-------------------|------------------------|--------------------------------------------------------------------------------------------------|-------------------|-----------------------------------------------------|-----------------|------|
|    | Export Publons CV<br>Citation map                     | We have have here | ave found<br>is and us | d 241 * publications that match your email a<br>e the filters to select all your publications in | ddress<br>dexed i | es and/or names. Click<br>n <i>Web of Science</i> . | to see the      |      |
| 0  | My records Publications Peer reviews Editor records   | • this -          | excludes p             | ublications we have already added to your profile                                                |                   |                                                     |                 |      |
| -  | Activity<br>Notifications (19)                        | Sync              | with ORC               | CID                                                                                              |                   |                                                     |                 | ~    |
|    | Community                                             | Impor             | rt by ider             | tifier (e.g. title or DOI)                                                                       |                   |                                                     |                 | ~    |
| _  | Scored publications<br>Journals<br>ResearcherID badge | Impor             | t by file              | upload (RIS, CSV, or BIBTEX)                                                                     |                   |                                                     |                 | ~    |
|    | Notifications (19)                                    |                   |                        |                                                                                                  |                   |                                                     |                 |      |
|    | Pending records                                       |                   | Select all             |                                                                                                  | Clair             | ning <b>2</b> publications, rej                     | ecting 239 su   | вміт |
| ** | Community<br>Scored publications                      | < 1               | 234                    | 5 8 9 >                                                                                          |                   |                                                     |                 |      |
|    | Journals                                              | SELECT            | DATE                   | TITLE                                                                                            |                   | ASSOCIATED AUTHOR                                   | JOURNAL/CONFE   | ERE  |
|    | ResearcherID badge                                    |                   | 2021                   | Season-dependent effects of ZnO nanopar                                                          | ~                 | Sokolova, Inna M.                                   | CHEMOSPHERE     |      |
| 0  | Settings                                              |                   | 2020                   | Effects of prolonged food limitation on en                                                       | ~                 | Sokolova, Inna M.                                   | COMPARATIVE BI  | OCH  |
|    | Account                                               |                   | 1000000                |                                                                                                  |                   |                                                     |                 |      |
|    | Affiliations                                          |                   | 2020                   | Molecular Biomarkers of the Mitochondria                                                         | ~                 | Sokolova, Inna M.                                   | FRONTIERS IN MA | ARIN |
|    | Email                                                 |                   | 2020                   | Coastal zone use influences the spatial di                                                       | ~                 | Sokolova, Inna M.                                   | ENVIRONMENTAL   | . PO |
|    | Permissions                                           |                   | 2020                   | Sex and sex-related differences in gamete                                                        | ~                 | Sokolova, I. M.                                     | SCIENCE OF THE  | тот  |
|    |                                                       |                   | 2020                   | Effects of seawater salinity and pH on cell                                                      | ~                 | Sokolova, Inna M.                                   | COMPARATIVE BI  | OCH  |

Очень важно эту работу сделать аккуратно, потому что после передачи активированного профиля в WoS внести изменения в него можно будет только после переписки с техподдержкой.

# 8) Если ранее Вы не делали профиль в Publons, заполните поля, которые помогут идентифицировать Вас как автора:

| Editor recorde                                                                                              | Profile details                                                                                                    | Напиц                                                                                                    | ите в правильной транспитерации Ва                                                                                                    | ши фамилию                                       |
|----------------------------------------------------------------------------------------------------|----------------------------------------------------------------------------------------------------|----------------------------------------------------------------------------------------------------|----------------------------------------------------------------------------------------------------|--------------------------------------------------|
| Activity                                                                                                    | Full Name                                                                                                    | – и имя,<br>Вашем                                                                                                    | или фамилию и инициалы. Этот вариа<br>и профиле в WoS.                                                                                                    | ант будет в                                      |
| Notifications (19)<br>Pending records<br>Community<br>Scored publications<br>Journals<br>ResearcherID badge | Please add any alternat<br>to help us match you to<br>can be separated with s                                                                                                    | tive publishing<br>your articles.<br>semicolons: ".<br>g names                                                        | names in the box below<br>Any additional names<br>Напишите разные варианты написа<br>разделив их точкой с запятой (;)                                                                                                    | ания ФИО,                                        |
| Settings                                                                                                    | Country/Region                                                                                                    |                                                                                                    |                                                                                                    |                                                  |
| Account                                                                                                    | Russia                                                                                                    | Выбер                                                                                                    | оите страну из списка.                                                                                                    |                                                  |
|                                                                                                    |                                                                                                    |                                                                                                    | 10-24                                                                                                    |                                                  |
|                                                                                                    | Research field<br>Add each field separate<br>present, add it by press<br>Profile display<br>You can continue to us<br>them from your profile<br>Allow others to<br>Your default publication<br>your researcher badge.<br>Default publication orderin<br>Most cited | Bbi6e<br>ely. Existing fiel<br>ing enter.<br>e your alternati<br>by deselecting<br>see your altern<br>n ordering cont | рите область исследования.<br>Ids will appear in a dropdown as you type. If the field you want the publishing names to match with publications in Web of Scientific option.<br>Inative publishing names<br>trols the order in which your publications are displayed on your | to add is not<br>ence but hide<br>profile and in |

SAVE PROFILE

### 9) Заполните поля аффилиации (места работы)

\*

-

**ت** 

| Me                                                                       | Editorial board men                                                                                                    | nbership                           | S                               |                                     |                    |                             |           |          |
|--------------------------------------------------------------------------|----------------------------------------------------------------------------------------------------|------------------------------------|---------------------------------|-------------------------------------|--------------------|-----------------------------|-----------|----------|
| Dashboard summary<br>Public profile<br>Export Publons CV<br>Citation map | Add the journals or conference<br>distinguish between contempo<br>Current affiliations will be displ<br>Note that journals/conferences | urrent field to<br>y are incorrect |                                 |                                     |                    |                             |           |          |
| My records                                                               |                                                                                                    |                                    |                                 |                                     |                    |                             |           |          |
| Publications                                                             | JOURNAL OR CONFERENCE                                                                                                    |                                    | CURRENT                         |                                     |                    |                             |           |          |
| Peer reviews<br>Editor records                                           | Journal or Conference                                                                                                    |                                    |                                 |                                     |                    |                             |           |          |
| Activity                                                                 | ≓+ Add another editorial board                                                                                                    | membership                         |                                 |                                     |                    |                             |           |          |
| Notifications (19)                                                       |                                                                                                    | Выб                                | ерите из                        | списка орган                        |                    |                             | работаете | еи       |
| Pending records                                                          | Institution offiliation                                                                                                    | рабо                               | тали.                           | enneka oprai                        | лизации, в кот     |                             | Sacoracia |          |
| Community                                                                | institution anniation                                                                                                    | 15 Важе                            | н год на                        | чала и оконч                        | ания работы в      | в них.                      |           |          |
| Scored publications<br>Journals                                          | Universities and Academic Inst<br>These are displayed on your pr                                                                       | itutions you h<br>ofile and are u  | ave been affi<br>sed in Institu | liated with.<br>Ition Leaderboard ( | calculations.      |                             |           |          |
| ResearcherID badge                                                       | INSTITUTION                                                                                                    | DEPARTMENT                         | ROLE                            | URL                                 | START              | END                         |           |          |
| Settings                                                                 | Emperor Alexander I St. Petersl                                                                                                    | Department                         | Role                            | URL                                 | 2003               | <ul> <li>Present</li> </ul> | • •       | <b>B</b> |
| Profile<br>Affiliations<br>Email                                         | ADD ANOTHER                                                                                                    |                                    |                                 |                                     |                    |                             |           |          |
| Permissions                                                              | Other affiliations                                                                                                    |                                    |                                 |                                     |                    |                             |           |          |
|                                                                          | Other sites and accounts you v                                                                                                    | ould like linke                    | d from your                     | Publons profile eg.                 | ResearchGate, Link | edIn                        |           |          |
|                                                                          | NAME                                                                                                    |                                    |                                 | URL                                 |                    |                             |           |          |
|                                                                          | Name                                                                                                    |                                    |                                 | URL                                 |                    |                             |           | <b>1</b> |
|                                                                          | ADD AFFILIATION                                                                                                    |                                    |                                 |                                     |                    |                             |           |          |
|                                                                          |                                                                                                    |                                    |                                 |                                     |                    |                             |           |          |
|                                                                          | SAVE CHANGES                                                                                                    | ХРАНИТЕ                            | ЗМЕН                            | ЕНИЯ!                               |                    |                             |           |          |

# 10) В БД Publons (она создавалась как БД рецензентов) можно заполнить разные поля, тогда профиль может выглядеть так:

|                                                   | ISE COMMUNITY FAQ Q                                                                                                    |                                               |                                               | LOG IN                                                     | REGISTER     | s |
|---------------------------------------------------|----------------------------------------------------------------------------------------------------|-----------------------------------------------|-----------------------------------------------|------------------------------------------------------------|--------------|---|
| ▶ Researchers ▶ La                                | ent Metzinger                                                                                                    |                                               |                                               |                                                            |              |   |
|                                                   | Laurent Metzinger  Top peer reviewer Excellent r Universite de Picardie Jules Verne (UPJV  PUBLICATIONS 54 1899                                                                                      | reviewer<br>)<br>H-INDEX<br>21 <sup>(3)</sup> | VERIFIED REVIEWS                              | Web of Science F<br>B-1426-2016<br>VERIFIED EDITOR F<br>12 | ResearcherIE | 0 |
| Summary<br>Metrics<br>Publications<br>Peer review | Research Fields                                                                                                    | HEMATOLOG                                     | V NEPHROLOGY NO                               | -CODING RNA RNA BI                                         | OLOGY        |   |
|                                                   | + VIEW FULL BIO & INSTITUTIONS                                                                                                    |                                               |                                               |                                                            |              |   |
|                                                   | Most recent publications                                                                                                    |                                               |                                               |                                                            | TIMES CITE   | D |
|                                                   | Uremic Toxins Affect Erythropoiesis durin<br>weards science<br>Authors: Hamza, Eya, Metzinger, Laurent; Metz<br>Published Sep 2020 in Cells<br>DOI: 10.3390/CELLS9092039                             | ig the Course                                 | e of Chronic Kidney I<br><sub>Valerie</sub>   | Disease: A Review                                          | 0            |   |
|                                                   | TRIM37 is highly expressed during mitosi<br>regulated by miR-223 week of science (<br>Authors: Brigant, Benjamin; Demont, Yohann; C<br>Published Aug 2020 in Bone<br>Doi: 10.1016/J.BONE.2020.115393 | is in CHON-0<br>Duled-Haddou, Ha              | 02 chondrocytes ce<br>skim: Rochette, Jacques | II line and is                                             | 2            |   |
|                                                   | Aortic valve calcification in the era of non steposis management?                                                                                                    | -coding RNA                                   | s: The revolution to                          | come in aortic                                             |              |   |

| Ξ. | -  |   |   |    |  |
|----|----|---|---|----|--|
| 1  |    |   | н | 11 |  |
|    | Ŀ. | 4 | - | 4  |  |

Authors: Nader, Joseph: Metzinger, Laurent: Maitrias, Pierre;..... Metzinger-Le Meuth, Valerie; see more Published: Jun 2020 in Non-Coding RNA Research DOI: 10.1016/J.NCRNA.2020.02.005 1

| 11)       | Активирова                                                                    | нная за                            | апись в WoS выгля/                                            | ит так:                       |                                                                      |
|-----------|-------------------------------------------------------------------------------|------------------------------------|---------------------------------------------------------------|-------------------------------|----------------------------------------------------------------------|
| /         |                                                                               |                                    |                                                               |                               |                                                                      |
| 1.        | Bodunov, E. N.                                                                | 0                                  | Номера ResearcherID Web of S                                  | Science: Q-7025-2018          |                                                                      |
|           | Альтернативные на<br>Emperor Alexander I S<br>Dept Phys<br>ST PETERSBURG, RUS | звания: Ве<br>it. Petersbur<br>SIA | odunov, Evgeny N. Bodunov, EN<br>g State Transport University | дополнительно                 |                                                                      |
|           | Документы                                                                     | Годы                               | Ведущие журналы                                               |                               |                                                                      |
|           | 90                                                                            | 1971 - 20                          | 19 OPTIKA I SPEKTRO<br>TVERDOGO TELA                          | OSKOPIYA, OPTICS AND          | SPECTROSCOPY, FIZIKA                                                 |
|           | Последние публика                                                             | ации 🖛                             |                                                               |                               |                                                                      |
| Kc        | ожалению. н                                                                   | ювые                               | публикации (на д                                              | анном этапе) в                | WoS к профилю                                                        |
| apt       |                                                                               |                                    |                                                               |                               |                                                                      |
| аы        |                                                                               | INACCU                             | и пе прикрепло                                                | - 11.                         | πε υμισκά, ά                                                         |
| при       | нципиальное                                                                   | реше                               | ние программисто                                              | в. Необходимо                 | иногда проверять                                                     |
| БΔ        | Это касается                                                                  | любой                              | і наукометрическої                                            | й базы данных (и              | РИНЦ. и Scopus)                                                      |
|           |                                                                               |                                    |                                                               |                               |                                                                      |
| Rodi      | INOV, E. N. ЗАЯВИ                                                             | ТЬ ОБ АВТОРСТВ                     | ВЕТА                                                          |                               |                                                                      |
| Заявлен   | ие не подано — это значени                                                    | е в данных об                      | авторе генерируется автоматически (                           | 0                             | Вы являетесь автором?                                                |
| Emperor   | Alexander I St. Petersburg State                                              | e Transport Univ                   | ersity                                                        |                               | Если вы являетесь автором этой                                       |
| ST PETER  | SBURG, RUSSIA                                                                 |                                    |                                                               |                               | записи, выберите "Заявить об                                         |
| Альтерн   | ативное название: Bodunov.                                                    | E. N.                              |                                                               |                               | авторстве этой записи", чтобы<br>проверить входящие в нее            |
|           |                                                                               | A1920/HC                           |                                                               |                               | документы. При обновлении списка                                     |
| Организ   | ация: 🕦                                                                       |                                    |                                                               |                               | публикаций на сайте publons.com<br>автоматически отправляется запрос |
| 2020-2020 | Emperor Alexander I St. Petersbu                                              | irg State                          |                                                               |                               | на обновление этой записи автора                                     |
|           | transport university                                                          |                                    |                                                               |                               |                                                                      |
|           |                                                                               |                                    |                                                               |                               | Заявить об авторстве этой<br>записи                                  |
| 1 nyt     | бликация из Web of Scien                                                      | ce Core                            | Просмотр набора результатов для экспорта<br>текст             | а, анализа и ссылки на полный |                                                                      |
|           |                                                                               |                                    | N                                                             |                               | C                                                                    |
| Отсорт    | ировано по Дате: сначала новые                                                |                                    |                                                               | ● из 1 ▶                      | сеть цитировании 😈                                                   |
| The R     | ole of Physical Models in the De                                              | escription of Lun                  | ninescence Kinetics of Hybrid Nanowires                       | кол-во                        | H-index                                                              |
| Kulagin   | a, A. S. ; Khrebtov, A., I ; Reznik, R. R 60                                  | пьше                               |                                                               | цитирований                   | 1                                                                    |
| OPTIC     | AND SPECTROSCOPY                                                              |                                    |                                                               | 1                             | -                                                                    |
| Том 12    | 8 Выпуск 1 Страница 119-124                                                   | Опубликовано 202                   | 0                                                             |                               | Суммарное количество                                                 |
| Отобр     | ажение 50 результатов на страни                                               | iųe                                |                                                               | ◀ 1 из 1 ▶                    | цитирований                                                          |

1

≻ Новые публикации могут и далее прикрепляться к чужим кластерам, поэтому просим Вас проверять авторский профиль и не забывать добавлять свои работы в свой профиль на Publons.

➢ Профиль с работами из Web of Science Core Collection на платформе Publons через некоторое время выгружается в WoS (от 1 недели до месяца). В случае ошибки и отсутствия активации Вашего кластера, повторите процесс активации, кликнув на «заявить об авторстве этой записи».

≻ Если активированная запись была создана не внимательно, и туда попали чужие работы, то для того, чтобы их оттуда изъять, придется писать письмо в техподдержку WoS (на английском языке).

≻ При сложных случаях ошибок в профиле пишите в техподдержку (на английском языке):

<u>https://support.clarivate.com/ScientificandAcademicResearch/s/?language=</u> <u>en\_US</u>

или:

https://support.clarivate.com/ScientificandAcademicResearch/s/datachange s?language=en\_US

#### Ссылки:

центр поддержки:

https://clarivate.ru/products/web-of-science-faq

обучающие ролики и семинары на YouTube:

https://www.youtube.com/user/WOKtrainingsRussian

центр поддержки Publons (исправление профиля автора) (текст на англ. яз., перевести на русск. яз. легко через Google браузер):

https://publons.freshdesk.com/support/solutions/5000103279

С вопросами по профилю автора можно обращаться в компьютерный класс библиотеки (ауд. 6-314).